| <b>一.</b> 學生                                                                                                    | _ 登入 E-CARE→畫面左側點選「學生歷程檔案」→點選「              | 電           |
|----------------------------------------------------------------------------------------------------|---------------------------------------------|-------------|
| 子履                                                                                                    | 歷產生器」。                                      |             |
| 皇人皇田                                                                                                    | 電子履歷產生器 TEPOS9(出意代碼: TEPOS9) a              | 主百 > 電子層層產生 |
| ● 量出 (一)(學生))                                                                                                    | - 请切题欲產生的項目                                 |             |
| i 個人資訊及設定 <                                                                                                    |                                             |             |
| Ⅲ 行政服務 <                                                                                                    | UCAN共編職能施測成果 (庫尼錄)                          |             |
| ■ 課程服務 <                                                                                                    | UCAN專來職能能測成來                                |             |
| GP 综上实现及申請 <                                                                                                    |                                             |             |
| 家果及公告查約 <                                                                                                    |                                             |             |
| <ul> <li></li></ul>                                                                                                    | RHSUN (IDD/H)<br>被要回題 (知父後)                 |             |
| ○ 男亲知能-競音經驗                                                                                                    | □ 再采与整化分 (約2分)                              |             |
| <ul> <li>○ 労業知能-課程地面修課歴程</li> <li>○ 労業知能-収外資源</li> </ul>                                                                                                    | ·唐仕奉回]] 四世提冠(师纪嫔)                           |             |
| ○ 附册知能-請住學習彈住課程 ○ 附册知能-局偿申留护住課程                                                                                                    | 续程始課歷程                                      |             |
| O 带来知能-UGAN共通職能施測                                                                                                    | · 1998年                                     |             |
| <ul> <li>○ 専業知能-UGAN専業職能結果</li> <li>○ 専業知能-UGAN既證評委結果</li> </ul>                                                                                                    | (43.4) (45.4)                               |             |
| <ul> <li>         ○ 全人救済-換懲紀錄         ○ 会人救務-支援総合      </li> </ul>                                                                                                    | 怒敗事業に総                                      |             |
| <ul> <li>         ・</li></ul>                                                                                                    | ☑ 21團件部                                     |             |
| <ul> <li></li></ul>                                                                                                    | 社園活動總召(前紀錄)                                 |             |
| ○ 全人救務-服務学習記録 ○ 要素素素素素                                                                                                    |                                             |             |
| O 彩色UGAN                                                                                                    | ※今至11年(四日年)                                 |             |
| 二. 勾選                                                                                                    | 《「社團幹部」及「社團活動總召」→點選「匯出 PDF」。                |             |
| 13×                                                                                                    | —— 网络海豚属王印佛耳                                |             |
| i 信人资訊及設定 <                                                                                                    |                                             |             |
| ₩ 行政服務 <                                                                                                    | UCAN共通難能激減成果 (無反勝)                          |             |
| ■ 詳程照符 <                                                                                                    | UCAN等所規定規約人木<br>(ビAN等所有法律が定(他の物)            |             |
| CF 综上共報及申請 <                                                                                                    | UCHYVeedineAudolauxy (mixee)<br>28日夏新 (個公園) |             |
| <ul> <li>表甲及公当室詞</li> <li>用用用用用用</li> </ul>                                                                                                    | 實習紀錄(無記錄)                                   |             |
| <ul> <li>中国國務務案</li> <li>()</li> <li>()</li></ul> | 頭要組織 (無記憶)                                  |             |
| ○ 専業知能・競赛組織<br>○ 専業知能・確保計算修理解的                                                                                                    | <b>草菜冬夏纪龄</b> (朱纪姝)                         |             |
| O 带莱知德-校外资源                                                                                                    | 總拉舉習彈性課程(無記錄)                               |             |
| <ul> <li>○ 带釆知能-適性學習彈性課程</li> <li>○ 带釆知約-苹果等螺紀錄</li> </ul>                                                                                                    | 读程地重修建居程                                    |             |
| O 用美知能-UGAN共造医能症例<br>O 用美印的-UGAN用美国的结束                                                                                                    | 类聚乙烯                                        |             |
| O 带来到能-UGAN再應該医結果                                                                                                    | 工業紀錄 (無記錄)                                  |             |
| <ul> <li>O 全人教育-装ឹ紀錄</li> <li>O 全人教育-工績紀錄</li> </ul>                                                                                                    |                                             |             |
| ○ 全人教育-班級幹部紀錄 ○ 全人教育-班級幹部紀錄                                                                                                    |                                             |             |
| O 全人教育·社園幹部紀錄                                                                                                    |                                             |             |
| <ul> <li>○ 全人纹向-服務学習紀錄</li> <li>○ 電子履歴產生器</li> </ul>                                                                                                    | (英章金纪雄 (斯纪雄)                                |             |
| O 前往UCAN                                                                                                    |                                             |             |
| ● 四大登入記録                                                                                                    | △ 國出 PDF 記 國出 XLS                           |             |
| W DIR                                                                                                    |                                             |             |

## 國立虎尾科技大學學生社團經歷認證申請流程

## 三. 打開 PDF 檔即可呈現查詢之「社團幹部」及「社團活動總召」

紀錄。

◎ 圖立虎尾科技大學

學生學習履歷檔案 https://ecare.nfu.edu.tw/

一、基本資料

| 學號  | 4   | 姓名 |     |
|-----|-----|----|-----|
| 性別  | 男   | 學制 | 四技部 |
| 部別  | 日間部 | 學院 |     |
| 系所別 |     |    |     |

二、社團幹部紀錄

| 學年度 | 學期 | 社團           | 擔任職務        |
|-----|----|--------------|-------------|
| 108 | 2  | June m.      | <u>作</u> 二長 |
| 108 | 1  | 1777 594 - 1 | <i>作</i> [長 |

## 四. 如欲申請「社團幹部」及「社團活動總召」紀錄認證,請印出

PDF 檔, 洽課外組進行紀錄認證。

◎ 國立虎尾科技大學

學生學習履歷檔案 https://ecare.nfu.edu.tw/

一、基本資料

| 學號  | 4   | 姓名 |     |
|-----|-----|----|-----|
| 性別  | 男   | 學制 | 四技部 |
| 部別  | 日間部 | 學院 |     |
| 系所別 |     |    |     |

二、社團幹部紀錄

| 學年度 | 學期 | 社團            | 擔任職務        |
|-----|----|---------------|-------------|
| 108 | 2  | Innern.       | <u></u>     |
| 108 | 1  | 1777 594 s.m. | <b>作</b> [長 |

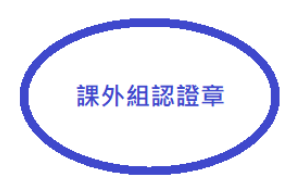